Guest Integration Services/ Enhanced Session Mode Lab notes

Click Next to begin your Lab Exercise

Guest Integration Services

- 1. Select tools, Hyper-v Manager
- 2. Right-click on the Virtual Machine classvirtualmachine and select settings
- 3. In the left hand pane select Integration Services
- 4. Under Integration Services in the right pane select Guest Services, to enable guest services
- 5. Click on **Apply**, Click on **OK**

Enhanced Session mode

- 1. In the Hyper-v Manager console, under Actions, click on Hyper-V Settings
- 2. In the left pane select Enhanced Session Mode Policy
- 3. Click the check next to Allow Enhanced Session Mode to enable enhanced session mode
- 4. Select Apply

\*\*\*End of Lab\*\*\*